# 令和7年度 **生徒募集要**項

Web出願から受験までの流れ

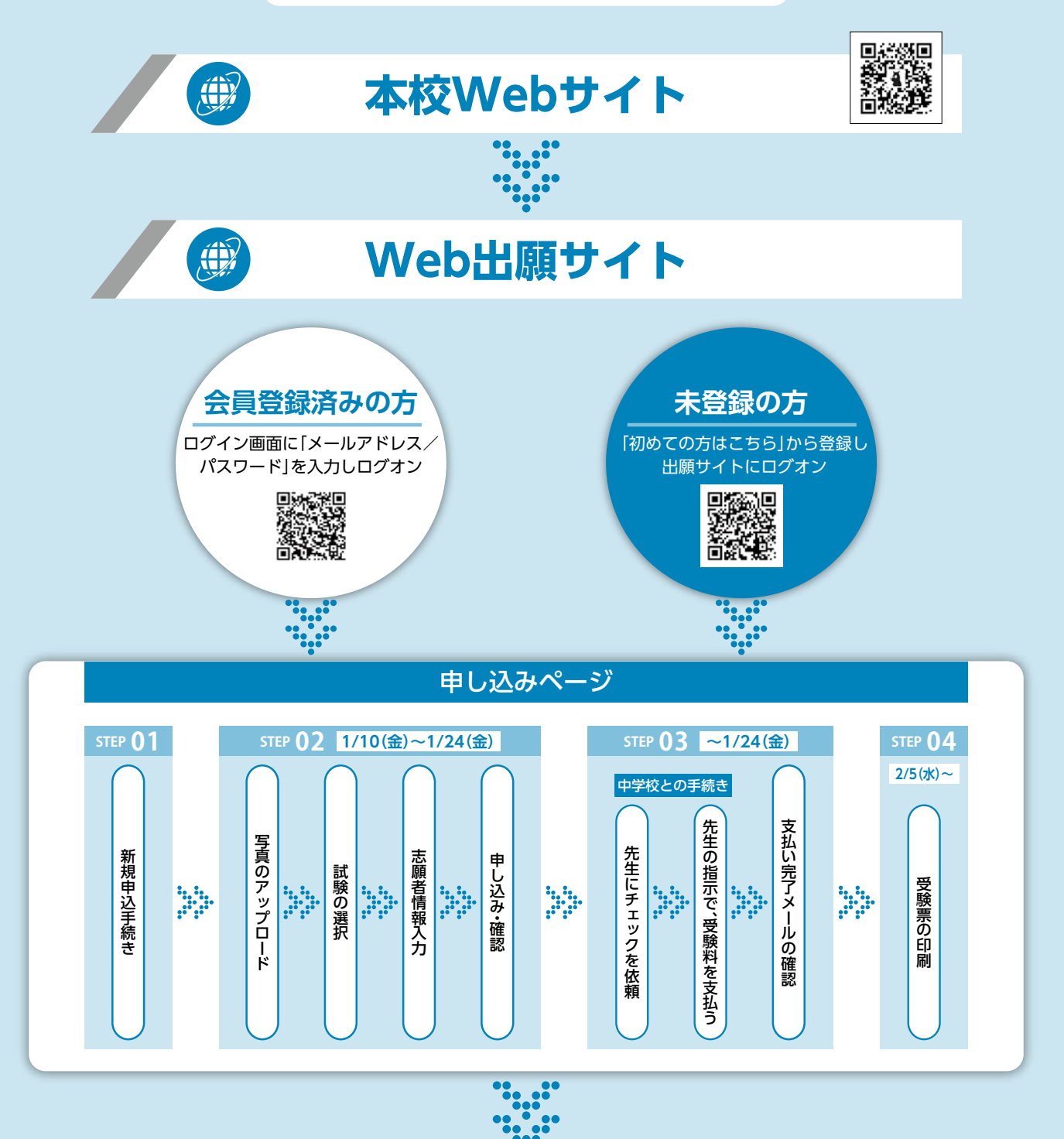

受験票を試験当日に持参

▲神戸国際大学附属高等学校

# 令和7年度入学試験[1次試験]

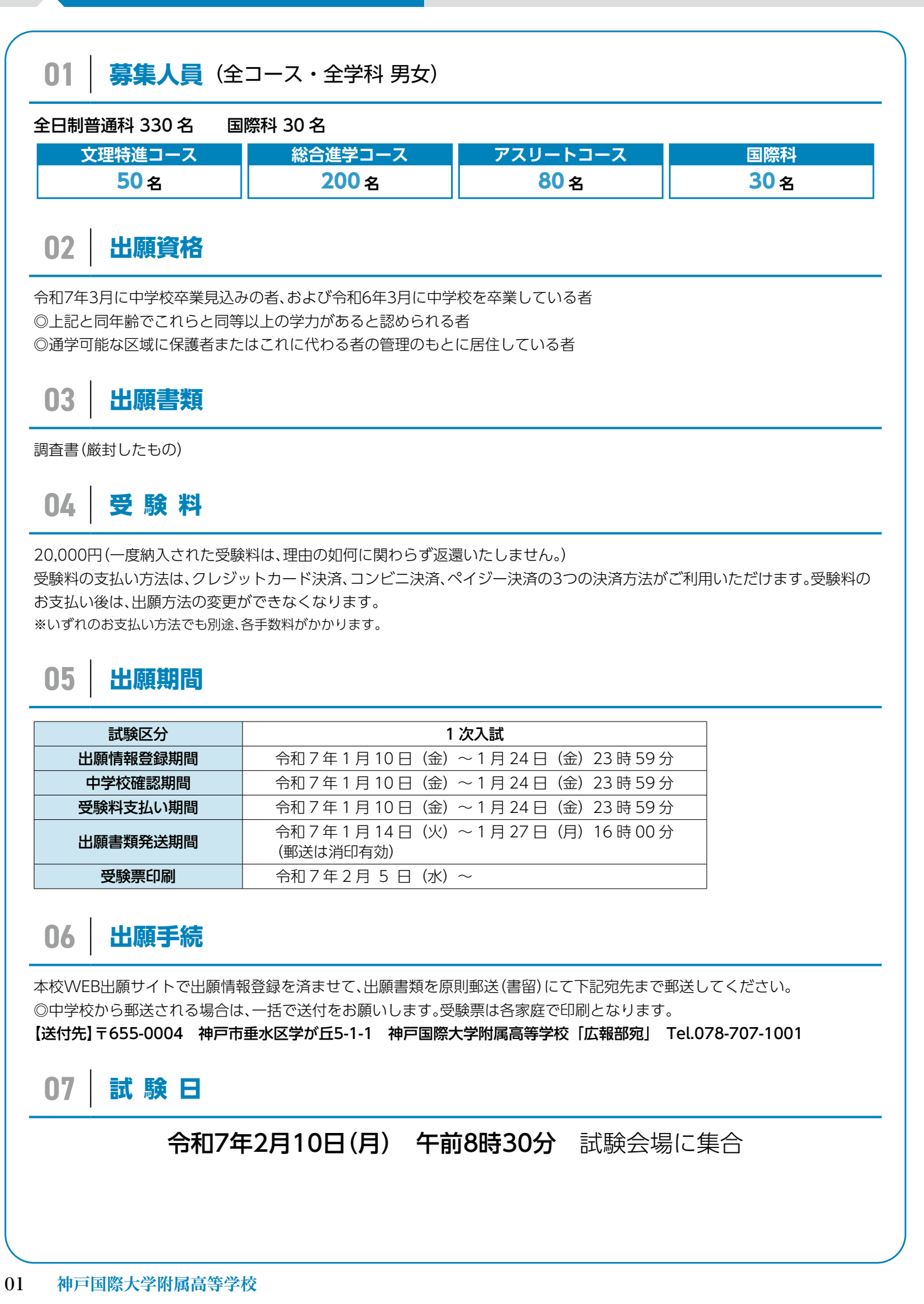

# 令和7年度入学試験[1次試験]

### 08 試験会場

### ●神戸国際大学附属高等学校(本学舎)

(受験者が予定より多くなった場合は会場を変更する場合があります)

**所在地 〒655-0004 神戸市垂水区学が丘5-1-1 Tel.078-707-1001** ※公共交通機関をご利用ください。

※駐車場はございません。また学校付近での駐停車は危険ですのでご遠慮ください。

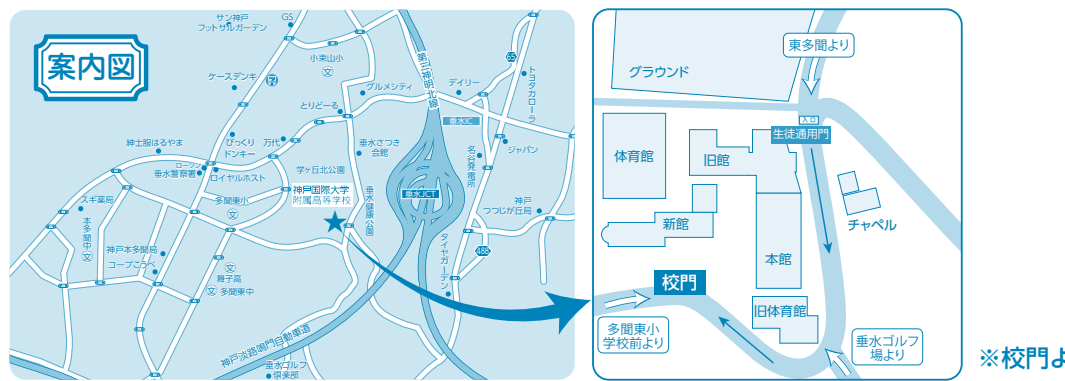

※校門より入場してください

### 09 試験科目

|          | 普通科           | 国際利               |        |
|----------|---------------|-------------------|--------|
| 文理特進コース  | 総合進学コース       | アスリートコース          | 四府示作书  |
| 国語・数学・英語 | 国語・数学・英語      | 国語・数学・英語          | 国語・英語  |
| 面接(集団)   | 面接(集団)        |                   | 面接(個人) |
| E        | 語・数学・英語 各 100 | 英語 200 点・国語 100 点 |        |

# 10 試験時間

|    | 普通科              |    | 国際科              |  | 受験当日の注意     |                                                                               |
|----|------------------|----|------------------|--|-------------|-------------------------------------------------------------------------------|
| 教科 | 時間               | 教科 | 時間               |  |             | ●受験票・筆記用具・昼食<br>(アフリートコーフ 一部件は居会の必要けなりません)                                    |
| 国語 | $9:00 \sim 9:50$ | 国語 | $9:00 \sim 9:50$ |  | 当日持参<br>する物 | () スリードコース支援工は登長の必要はのりません)<br>※1 上履きは必要ありません。<br>※2 焼気を行う関係上 教会内容の防寒目の美田は可能です |
| 英語 | 10:10~11:00      | 英語 | 10:10~11:00      |  |             | ※2 換えて「う人間床上、数量内との防寒兵の眉角は可能とす。<br>中学校指定の防寒具を着用してください。                         |
| 数学 | 11:20~12:10      | 面接 | 11:20~           |  | 持ち込み        | ●電卓機能や辞書機能<br>アラームなどのついた時計                                                    |
| 面接 | 12:50~           |    |                  |  | できるい物       | ●定規、コンパス、下敷き                                                                  |

# 11 緊急時の対応

・気象警報が発令されている場合でも入学試験は行います。

・突発的な自然災害、交通機関の乱れ等で開始時間に変更がある場合は、本校ホームページでお知らせします。

インフルエンザ感染やその他感染症の疑いがある場合、また受験に支障があると思われる体調の場合等、中学校の先生を通じて本校までご連絡ください。

Tel.078-707-1001 ホームページアドレス:https://www.kobe-michael.ac.jp

12 合格発表

令和7年2月13日(木)午後4時 【Web出願サイトにて発表】

(電話による合否の問い合わせにはお答えできません)

# 01 志望コースの選択

志望学科・志望コースは以下から選択してください。

(アスリートコースは専願のみとなります。またアスリートコースの受験については本校へお問い合わせください。)

| 笠士切    |             | 第二志望 | 普通科総合進学コース |
|--------|-------------|------|------------|
| 另一心聖   |             | 第二志望 | なし         |
| 签_士词   | 可应利         | 第二志望 | 普通科総合進学コース |
| - 弟一志聖 |             | 第二志望 | なし         |
| 第一志望   | 普通科総合進学コース  |      |            |
| 第一志望   | 普通科アスリートコース |      |            |

# 02 加算点について

学力試験に以下の点数を加算して合否の判定を行います。 ◎専願受験者加算点(全コース) 15%加算

◎英語資格者加算点(専願・併願にかかわらず国際科のみ)

| 加算点      | 10 点 | 20 点 | 50 点  |
|----------|------|------|-------|
| 実用英語技能検定 | 3 級  | 準2級  | 2 級以上 |

# 03 志願者の写真データについて

本校のWeb出願では、出願時に出願者の顔写真データをアップロードしていただきます。顔写真データの対応形式は、jpg、 jpeg、png形式でサイズ20KB以上3MB以下にしてください。また直近3ヶ月以内に撮影した志願者の上半身・正面写真、背景は 無地で準備をお願いします。

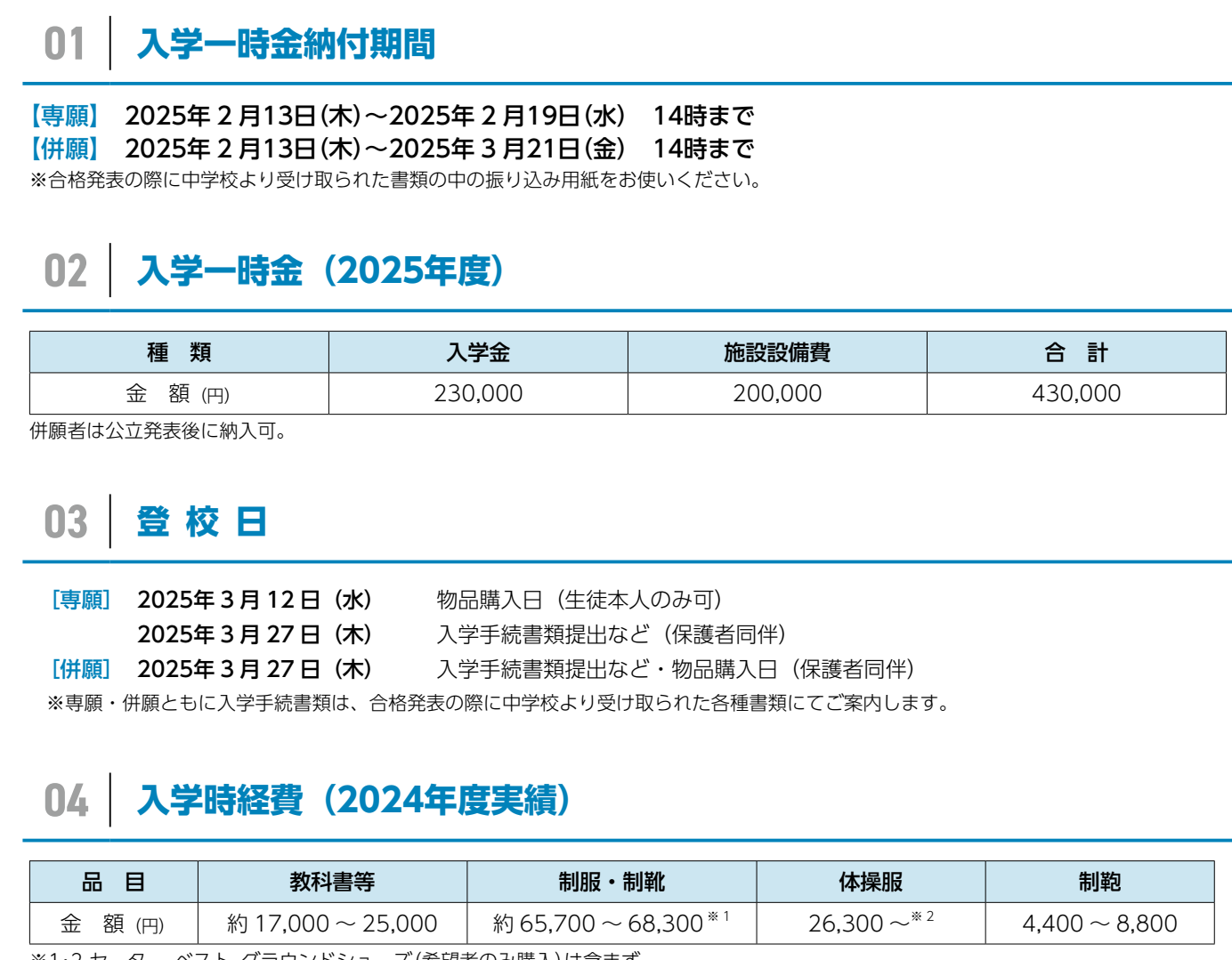

※1・2 セーター、ベスト、グラウンドシューズ(希望者のみ購入)は含まず。

# 05 入学後学費等

| 晋通科   |        |         |             | 国際科   |        |         |
|-------|--------|---------|-------------|-------|--------|---------|
|       | 月額     | 年額      | 備考          |       | 月額     | 年額      |
| 授業料   | 34,000 | 408,000 |             | 授業料   | 34,000 | 408,000 |
| 教育充実費 | 3,000  | 18 000  |             | 教育充実費 | 3,000  | 18 000  |
| 冷暖房費  | 1,000  | 40,000  |             | 冷暖房費  | 1,000  | 40,000  |
| 諸会費   | 2,600  | 31,200  | PTA・生徒会・後援会 | 諸会費   | 2,600  | 31,200  |
| 小計    | 40,600 | 487,200 |             | 小計    | 40,600 | 487,200 |

### (2024年度1年生実績)

| 実習積立金 | 12,000 | 144,000 |        |
|-------|--------|---------|--------|
| 学年費   |        | 18,000  | 初回一括納入 |

※2025年度以降変更になることがあります。

### (2024年度1年生実績)

| 実習積立金    | 20,000 | 200,000 | ~12月に納入                               |
|----------|--------|---------|---------------------------------------|
| ICT 実習費  | 2,500  | 105,000 | 月額 2,500 円とは別に初回に<br>機種代 75,000 円一括納入 |
| フィルタリング代 |        | 3,960   | 初回一括納入                                |
| Web 学習費  |        | 31,570  | 初回一括納入                                |
| 学年費      |        | 18,000  | 初回一括納入                                |
|          |        |         |                                       |

※2025年度以降変更になることがあります。

備考

PTA·生徒会·後援会

### 奨学金制度

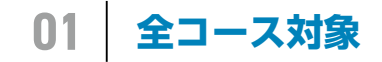

中内育英会奨学金や各種団体自治体奨学金の取り扱いがあります。

#### 文理特進コース対象 02

文理特進コースに合格し、以下の条件を満たす生徒に支給される奨学金です。 I.中学3年生 5教科(国語・社会・数学・理科・英語) 5段階合計[20]以上の者 専願受験者/併願受験者 月額20,000円×12ヶ月=240,000円(年額) ※適宜、奨学金に関する審査がございます。

### 就学支援制度

支給額 (年額) 世帯年収目安\*1 授業料に対する支援 3. 奨学給付金 合計\*2 (保護者の合算) 1. 国の就学支援金 2. 県の授業料軽減補助 52,600円 年収270万円未満程度 ~ 152,000 円 396,000円 12,000円 408,000円 年収270万円~年収590万円程度 \_ 218,000円 年収590万円~年収730万円程度 100,000円 118,800円 年収730万円~年収910万円程度 50,000円 168,800円

※1年収は目安です。家庭の状況(家族構 ※3奨学給付金給付額 成等)で大きく異なる場合があります。 支給の判断基準は、後日学校を通して ご案内します。 ※2 授業料に対する支援は授業料額が上限

となります。 年度の途中で転退学した場合、在籍 月数による支援額となります(年額は 支給されません)

|                                   | 給付額                                                                                     |           |
|-----------------------------------|-----------------------------------------------------------------------------------------|-----------|
| 生活保護(生美                           | 52,600 円                                                                                |           |
|                                   | 下記以外の場合                                                                                 | 142,600円  |
| 市町民税所得<br>割額と県民税<br>所得割額の合<br>算0円 | ① 2 人目以降の高校生等<br>②親権者等に扶養されている、15 歳<br>(中学生を除く)以上 23 歳未満の兄<br>弟姉妹(高校生を除く)がいる世帯の<br>高校生等 | 152,000 円 |

(2024年度実績)

### 貸付制度について

### 私立高等学校入学資金貸付制度(公益社団法人兵庫県私学振興協会)

- ■対象者 学資負担者が兵庫県で経済的な理由により入学資金の準備が困難な人
- ■貸 付 額 30万円以内
- ■申込方法 在籍中学校で申請用紙を受け取り必要書類と合わせて本校へ申し込み
- ■返還方法 在学中、半年ごとに計6回

### 兵庫県高等学校教育振興会奨学資金(公益社団法人兵庫県高等学校教育振興会)

■対象者 兵庫県内に在住する人で、経済的な理由により就学が困難な人 ■貸 与 額 月額 30,000円(自宅通学者の場合) ■予約申込 在籍中学校で申請用紙を受け取り、中学校へ提出(9月初旬頃~) ■返還方法 貸与が終了した翌月から年賦・半年賦・月賦を選択して返還

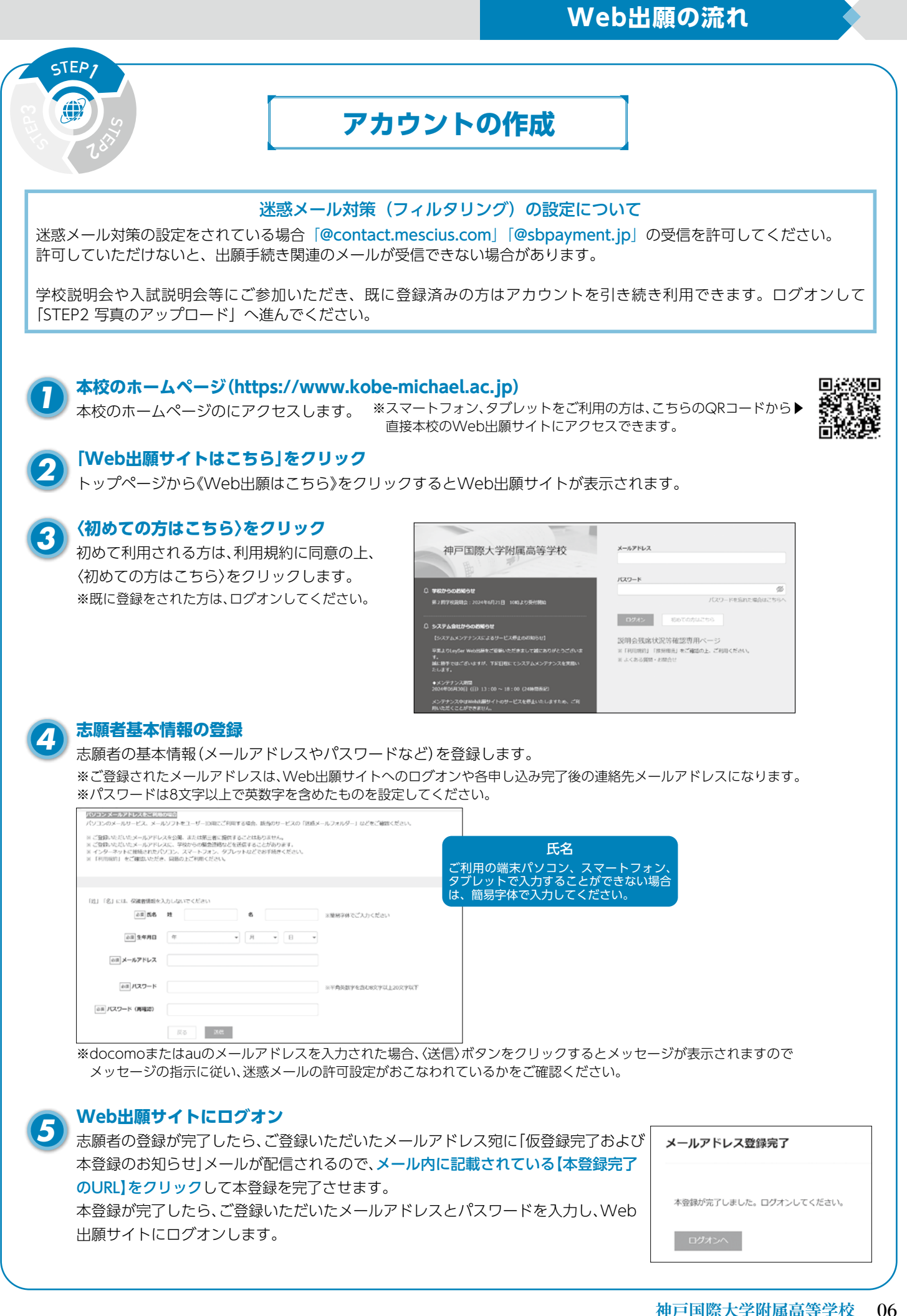

#### Web 出願の 流れ

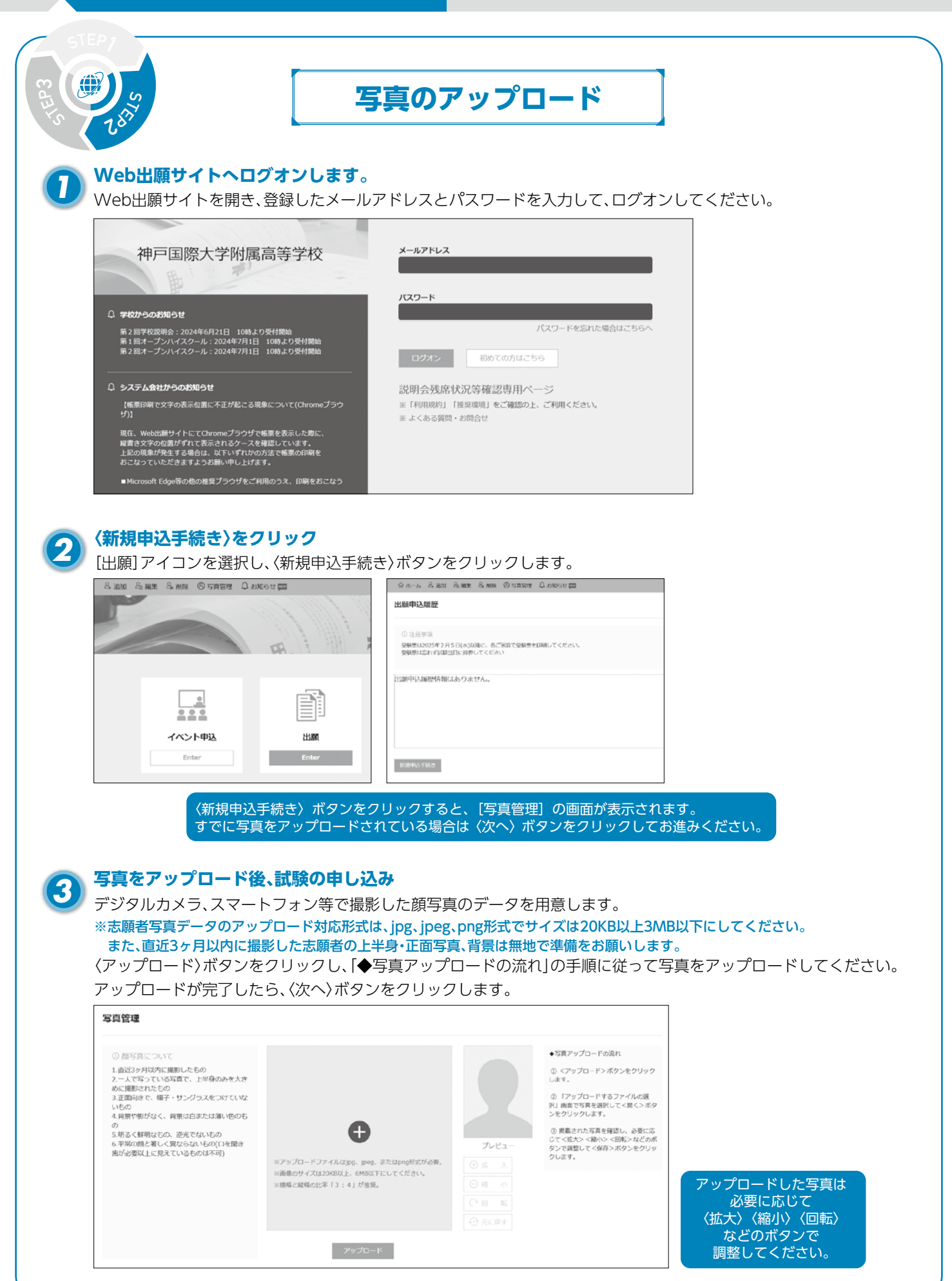

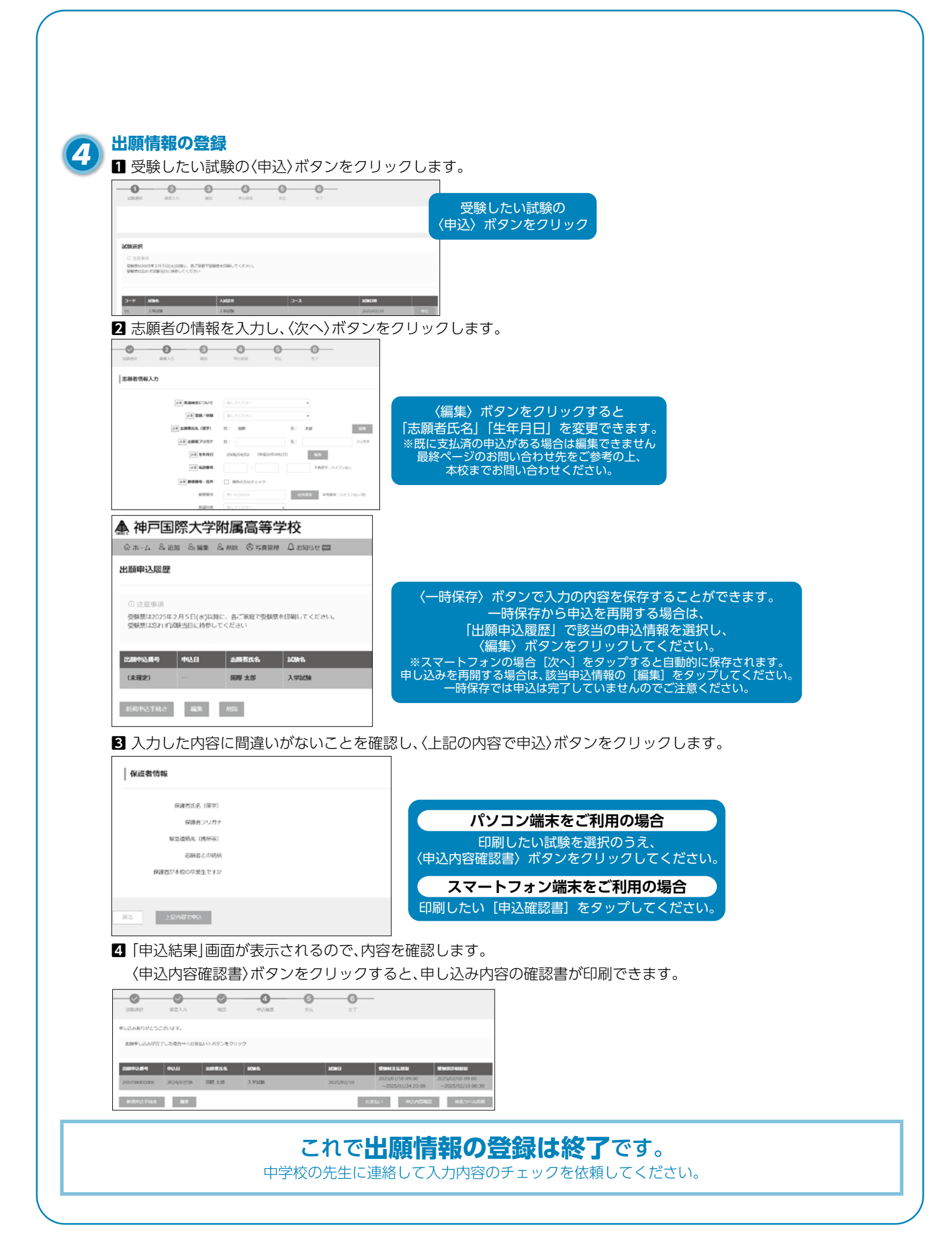

### Web 出願の 流れ

(**)**/

# 受験料の支払い

受験料の決済が完了すると、志願者の出願情報を変更することができなくなります。 必ず、中学校の先生にチェックを受けて、支払いの指示を受けてから手続を進めてください。

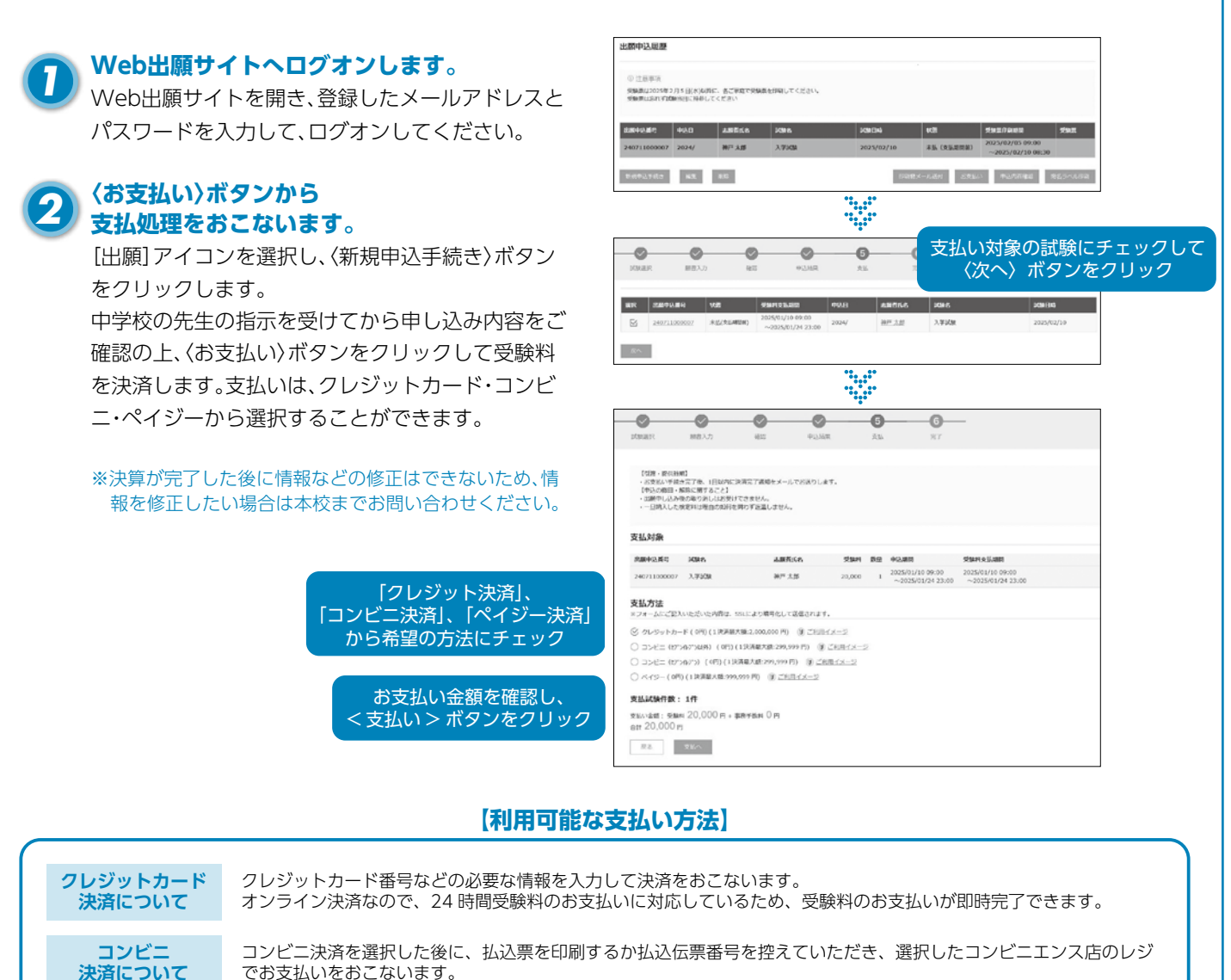

ペイジー 決済について

3

でお支払いをおこないます。

ペイジー対応金融機関ATM(ペイジーマークが貼ってあるATMが対象)、またはオンラインバンキング/モバイルバ ンキングにてお支払いをおこないます。 金融機関窓口でのお支払いはできません。

### お支払いが完了したら、決済完了メールの確認を行います

お支払いが完了すると決済完了メールが送信されます。

### これで出願手続は終了です。

2月5日以降に各自受験票を印刷、入試当日に持参してください。

# Web出願の流れ

|     | 2025年)<br>地下      | 度入試用<br><b>一回 吹火</b> | - 学时尾草本学校    | 、山岡桂忠必得内交司了田红                                               |
|-----|-------------------|----------------------|--------------|-------------------------------------------------------------|
|     | <b>イサノ</b><br>※ごの | ー国院入<br>の用紙はWeb      | 山願システムに入力する時 | く 山崩1月年10日本10日本10日に入力日和1<br>の参考にしてください。中学校の先生に提出する必要はありません。 |
| 志願者 | 志願者名              | (漢字)                 | 姓:           | 名:                                                          |
|     | 志願者名              | (カナ)                 | セイ:          | メイ:                                                         |
|     | 生年月日              |                      |              | 角 月 日(西暦で記入)                                                |
|     | 住 所               | 郵便番号                 |              | (ハイフンなしで)                                                   |
|     |                   | 都道府県                 |              |                                                             |
|     |                   | 市区町村                 |              |                                                             |
|     |                   | 町名·番地                |              |                                                             |
|     |                   | 建 物 名<br>部屋番号        |              | (マンション名、部屋番号を記入)                                            |
|     | 電話番号              |                      |              |                                                             |
|     | 出身中学校             | 都道府県                 |              |                                                             |
|     |                   | 市区町村                 |              |                                                             |
|     |                   | 中学校名                 |              | 中学校                                                         |
|     | 在籍卒業区             | 分                    |              | 在学中・卒業(2025年3月)・卒業(2024年3月)                                 |
|     | 合格発表サ<br>使用するバ    | イトで<br>パスワード         |              | (半角英数字混在:8 - 16 桁) ※必ず控えてください。 忘れた場合は<br>マイページで確認できます。      |
|     | 現在のクラ             | ス                    |              | (01~12)(a~e)(その他)                                           |
|     | 出席番号              |                      |              |                                                             |
| 保護者 | 保護者名              | (漢字)                 | 姓:           | 名:                                                          |
|     | 保護者名              | (カナ)                 | セイ:          | メイ:                                                         |
|     | 緊急連絡先             | ;(携帯等)               |              |                                                             |
|     | 続柄                |                      |              |                                                             |
|     | 保護者が本<br>卒業生です    | ☆の<br>つか             | はい いいえ       | ○で囲んでください。                                                  |
|     | 卒業した保             | 護者の名前                |              | ↓ 保護者が本校の卒業生の場合には記入してください。                                  |
|     | 卒業した年             | <u>.</u>             |              |                                                             |
| 試験  | 試 験 日             |                      | 2/10         |                                                             |
|     | 專願 / 併願           | Į                    |              |                                                             |
|     | 第1志望              |                      |              |                                                             |
|     | 第2志望              |                      |              |                                                             |

### 〈システムに関する操作等のお問い合わせ先〉

ログオン画面下の[お問合せ]をクリックし、[システム・操作に関するお問合せ]欄の[操作お問合せ]を クリックします。チャットサポート画面下部の[メールお問合せ]よりお問い合わせください。

> メシウス株式会社 問い合わせ対応時間:午前9:00~12:00 :午後2:00~5:00 (土日・祝日および弊社休業日を除く)

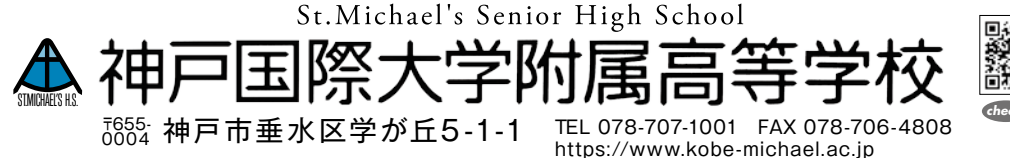

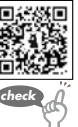